## **Operation with EMU-DCS in Green Barrack.**

## Starting the CMS\_CSC project:

On the "emudcs" machine console go to DCS screen and open a new terminal and log in as follows:

su – fast (please do not forget the "-") User: fast Pass: UFdqm\_04

Issue the command: DCS To start the VNC server

Click the small Icon in the middle of the desktop top border. If you see a new desktop opened please skip the bold line right below: If a new desktop is not opened, please proceed with DCS command again.

shortly after start you will see two popped- up grey windows (like in **fig.1**). Please close both of them by clicking the "Close" buttons

|                                              | ine close buildns                                                                                                    |                       |
|----------------------------------------------|----------------------------------------------------------------------------------------------------|-----------------------|
| MYDEB                                        | export<br>DIM_DNS_NODE=ufcmspc02;/home/fast/pvss_fsm/bin/P<br>-num 5 -dim_dp_config _DimClient_5<br>-dim_dns_node ufcmspc02 &<br>Close | Fig.1                 |
| Now wait un<br>"START IS<br>YOU CAN<br>MYDEB | ntil the grey window<br>COMPLETE<br>OPERATE" (fig.2) is displayed ( in ~ 5 m<br>NUG<br>START IS COMPLETE<br>YOU CAN OPERATE<br>Close   | inutes !!! )<br>Fig.2 |

Click "Close" button to close the "YOU CAN OPERATE" window

Identify the window "Device Editor & Navigator" (fig.3)

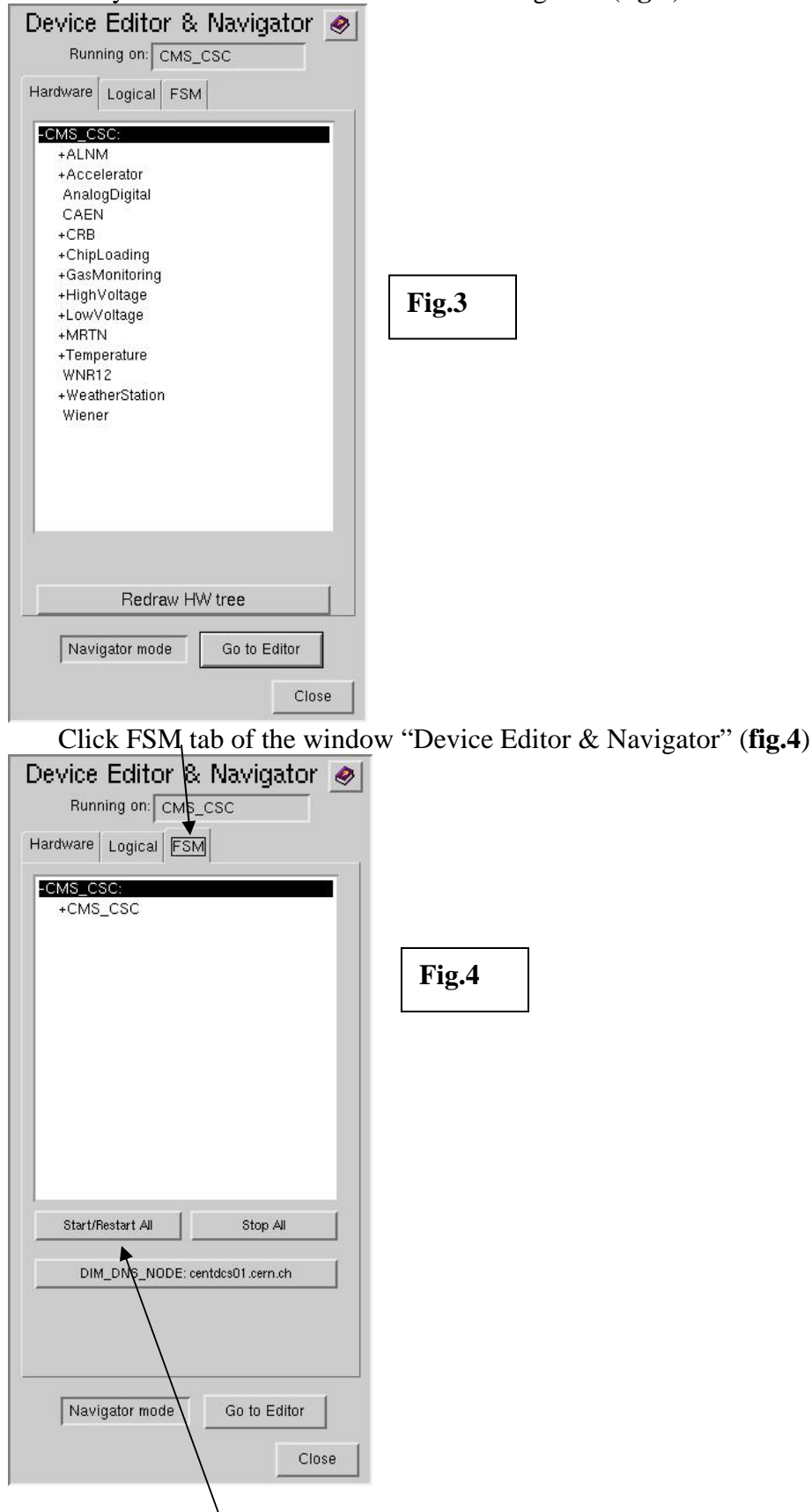

Click "Start/Restart All" and wait until the new popped up window (Make sure you already got the fig.2 display before to do that) "Please wait – All Domains Starting Up ..." is closed Click the +CMS\_CSC so that the +CMS\_CSC is highlighted like shown in fig.5

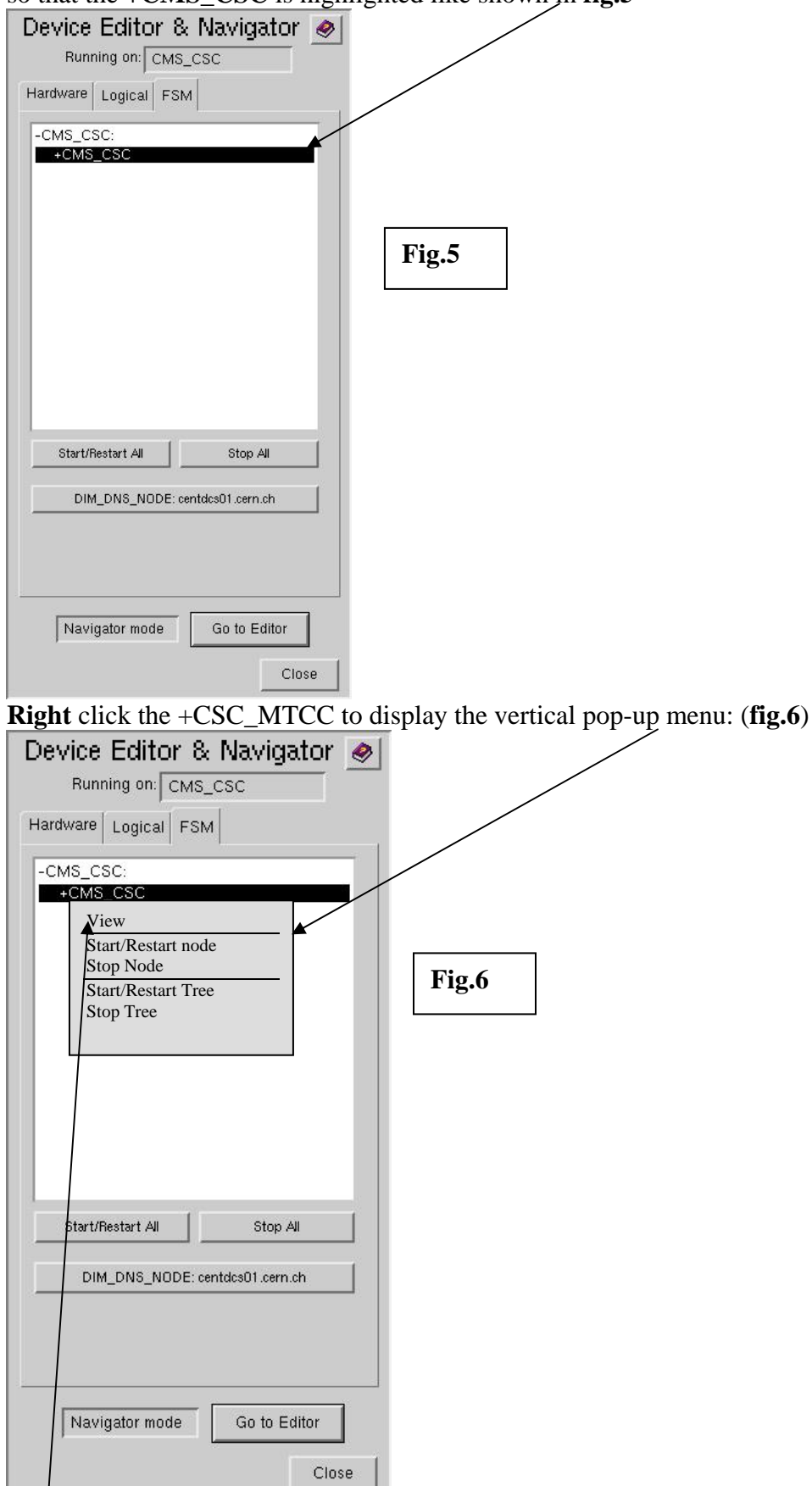

Select the "View" and click on it to display the window shown in fig.7a

|              | System             | State       |                         | 04/07/2  | 006 18:03:33 |             |        |
|--------------|--------------------|-------------|-------------------------|----------|--------------|-------------|--------|
| CERN         | CMS_CSC            | ON          |                         | root     |              | Fig.7a      |        |
| Sub-System   | State              |             |                         |          |              | 8           |        |
| CSC_GAS      | ON                 |             |                         |          |              |             |        |
| CSC_LV       | ERROR              | 8           |                         |          |              |             |        |
| CSC_HV       | ON                 | 3           |                         |          |              |             |        |
| CSC_WTH      | ON                 | 1           |                         |          |              |             |        |
| CSC_ME_P1    | OFF                | <u></u>     |                         |          |              |             |        |
| CSC_ME_P2    | OFF                | <u>-</u>    |                         |          |              |             |        |
| CSC_ME_P3    | OFF                | <u>_</u>    |                         |          |              |             |        |
| CSC_ME_P4    | ERROR              | <u>_</u>    |                         |          |              | 050 MT00    |        |
| Messages     |                    |             |                         |          |              | Is Excluded |        |
|              |                    |             |                         |          |              |             | Eie 7h |
|              |                    |             |                         |          | Close        | Take        | r1g./D |
| /            | /                  |             |                         |          |              |             |        |
| Click "Lock" | icon to display th | e "Modes" v | vind <del>ow like</del> | shown in | fig.7b       |             |        |
| Click "Take" | button             |             | · inte o it inte        |          |              | /           |        |

Click "Take" button —

And wait the "Modes" window to disappear. Close all popped-up windows (if any) with "Close" button. (that my take up to ~ 2 minutes! Do not click the window Fig.7a while the "Modes" is displayed!) When the "Modes" window is disappeared wait for more 2 minutes.

You will see a display like shown in **fig8**:

|            | System  | State    |  | 15/10/2006 | 6 17:56:47 |               |
|------------|---------|----------|--|------------|------------|---------------|
| CÉRN       | CMS_CSC | OFF      |  | root       |            |               |
|            | panel   |          |  |            |            | <b>F</b> '- 9 |
| Sub-System | State   |          |  |            |            | F1g.8         |
| CSC_GAS    | ON      |          |  |            |            |               |
| CSC_LV     | OFF     |          |  |            |            |               |
| CSC_HV     | OFF     |          |  |            |            |               |
| CSC_WTH    | ON      |          |  |            |            |               |
| CSC_ME_P1  | OFF     | <u>a</u> |  |            |            |               |
| CSC_ME_P2  | ÖFF     | 8        |  |            |            |               |
| CSC_ME_P3  | OFF     | <b>A</b> |  |            |            |               |
| CSC_ME_P4  | ON      | <b>a</b> |  |            |            |               |
| Messages   | 8       |          |  |            |            |               |
|            |         |          |  |            |            |               |
|            |         |          |  |            | Close      |               |

## Advanced Information:

1) During the operation if you have a trouble with FSM you may:

Click "Start/Restart All" as shown in fig.4 (to restart the FSM) and follow with figs.5-8

2) During the operation you also may

Click the "Lock" icon of the "CMS\_CSC" node to display the "Modes" window like shown in fig.10

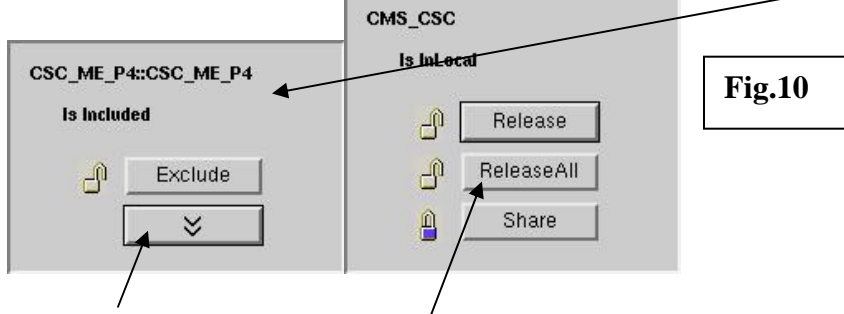

Click ">>" and then the "Release All" button Wait for the "Modes" window to disappear to get the display like shown in **fig 7.a** Then follow with **figs.7a - 8** 

3) During the operation (when the CMS\_CSC project is running) you may issue the command: emudcs\_start

(please do that after the proper logon: see the top of the instruction)

The command closes the currently running CMS\_CSC project and starts a new one.